These release notes pertain to the October 2012 Monthly release of the CRSP US Stock and Index databases.

# OCTOBER 2012 DATA EDITS

#### **GROUP EDITS**

| BEGIN DATE | END DATE | DESCRIPTION                                                                                                    |
|------------|----------|----------------------------------------------------------------------------------------------------|
| 2005       | 2012     | Reviewed permnos with SIC code of 0 or 9999 and a halt or zero nameline. Added valiid SIC codes to 47 rows of names history. |

#### INDIVIDUAL EDITS

| PERMNO | COMPANY NAME                     | BEGIN DATE | END DATE | DESCRIPTION                                                                                                    |
|--------|----------------------------------|------------|----------|----------------------------------------------------------------------------------------------------|
| 85961  | A R M HOLDINGS PLC               | 20120905   | 20120905 | Changed semi-annual distribution amount to 0.08033 from 0.07847 on ex-date 20120905.                                                                                                    |
| 12912  | BIOLINERX LTD                    | 20120330   | 20121031 | Updated shares outstanding to 6,404 from 17,606 for date range 20120330-20120628, and to 5,773 from 17,606 for date range 20120629-20120927.                                                                                                    |
| 79580  | DYNACQ HEALTHCARE INC            | 20120809   | 20120928 | Removed all data from 20120810-20120928 and added delisting information on 20120809.                                                                                                    |
| 90352  | DYNEGY INC NEW DEL               | 20120706   | 20121002 | Added zero nameline for the period 20120706-20121002 to reflect bankruptcy reorganization.                                                                                                    |
| 91638  | GENESIS LEASE LTD                | 20061214   | 20121027 | Changed name from GENESIS LEASE LIMITED to GENESIS LEASE LTD for<br>entire history.                                                                                                    |
| 89477  | INTERNET ARCHITECTURE HOLDRS TR  | 20110705   | 20120910 | Changed distribution code to 1212 from 1222 on ex-dates 20110705, 20111108, 20111212, and 20120103; changed distribution amount to .0975 from .0875 on ex-date 20110808, and to .026667 from .016667 on ex-date 20110912; added regular dividends on ex-dates 20120808, 20120809, and 20120910, and added special dividend on 20110805. |
| 13441  | MAINSTAY DEFINEDTERM MUNI OPP FD | 20120912   | 20120912 | Changed distribution code to 1223 from 1222 on ex-date 20120912.                                                                                                    |
| 12953  | MARKET VECTORS E T F TRUST       | 20111003   | 20120702 | Changed distribution code to 1232 from 1212 om ex-dates 20111003, 20111228, and 20120402; change distribution code to 1232 from 1222 on exdate 20120702.                                                                                                    |
| 92998  | SINOHUB INC                      | 20120906   | 20120930 | Removed all data from 20120907-20120930 and added delisting information on 20120906.                                                                                                    |
| 81675  | SOVRAN SELF STORAGE INC          | 20070227   | 20070227 | Changed bidlow to 57.64 from 21.46 and open to 59.50 from 21.46 on 20070227.                                                                                                    |

#### FILE VERSION SPECIFICS

This table contains version specific information for the CRSP Stock Files with data ending October 2012. It contains the number of securities and information about the maximums of the event arrays.

| FILE CODE | # OF SECURITIES | MAX NAMES | MAX DISTS | MAX SHARES | MAX DELISTS | MAX GROUPS | MAX NASDIN | FIRST PERMNO | LAST PERMNO |
|-----------|-----------------|-----------|-----------|------------|-------------|------------|------------|--------------|-------------|
| DAZ       | 29522           | 39        | 1509      | 1373       | 1           | 4          | 2400       | 10000        | 93436       |
| MAZ       | 29493           | 39        | 1509      | 1373       | 1           | 4          | 2400       | 10000        | 93436       |

# CHICAGO BOOTH WICKSP<sup>•</sup> Center for Research in Security Prices

| CALENDAR                     | DATE RANGE        | DATE INDEX RANGE |
|------------------------------|-------------------|------------------|
| Daily trading calendar       | 19251231-20121031 | 1-22990          |
| Month-end trading calendar   | 19251231-20121031 | 1-1043           |
| Year-end trading calendar    | 19251231-20131231 | 1-89             |
| Quarter-end trading calendar | 19251231-20131231 | 1-353            |
| Weekly trading calendar      | 19260102-20121031 | 1-4531           |

#### MARKETS IMPACTED BY SANDY

On Monday and Tuesday, October 29-30 the stock markets were closed due to Sandy. Markets reopened October 31. The two closed days were treated as holidays, resulting in no posting of data.

To simplify installation for our subscribers, data are bundled into product groups. Information relevant to each product group is listed in the table below.

| PRODUCT NAME                               | DATABASE  | MEDIA | SIZE    | INDEXES                                                                                                    | PORTFOLIOS     | COMPONENTS & DESCRIPTION                                                                                                    |
|--------------------------------------------|-----------|-------|---------|----------------------------------------------------------------------------------------------------|----------------|----------------------------------------------------------------------------------------------------|
| CRSP 1925 US Stock and<br>Index Database   | FlZyyyymm | DVD   | 3.8 GB  | All CRSP indexes and portfolio asignments                                                                                                    | All portfolios | DI - 1925 Daily US Stock & Index Database<br>MI - 1925 Monthly US Stock & Index<br>Database<br>IF - CRSP Supplemental US Indexes |
| CRSP 1925 US Stock                         | FAZyyyymm | DVD   | 3.4 GB  | CRSP NYSE/ AMEX/<br>NASDAQ Value-weighted<br>Market, CRSP NYSE/<br>AMEX/ NASDAQ Equal-<br>weighted Market, S&P<br>500 Composite, NASDAQ<br>Composite |                | DA - 1925 Daily US Stock<br>MA - 1925 Monthly US Stock<br>IN - CRSP Limited US Indexes                                           |
| CRSP 1962 US Stock                         | A6Zyyyymm | DVD   | 3.0 GB  | CRSP NYSE/ AMEX/<br>NASDAQ Value-weighted<br>Market, CRSP NYSE/<br>AMEX/ NASDAQ Equal-<br>weighted Market, S&P<br>500 Composite, NASDAQ<br>Composite |                | D6 - 1962 Daily US Stock<br>M6 - 1962 Monthly US Stock<br>IN - CRSP Limited US Indexes                                           |
| CRSP 1962 US Stock and<br>Index Database   | AXZyyyymm | DVD   | 3.3 GB  | See FIZ                                                                                                    | All portfolios | DX - 1962 Daily US Stock & Index Database<br>MX - 1962 Monthly US Stock & Index<br>Database<br>IF - CRSP Supplemental US Indexes |
| CRSP 1925 US Indexes                       | IFZyyyymm | DVD   | 116 MB  |                                                                                                    |                | IF - CRSP Supplemental US Indexes                                                                                                |
| CRSP/Compustat Merged<br>Database          | CMZyyyymm | DVD   | 8.13 GB |                                                                                                    |                | CM - Compustat Data formatted in<br>CRSPAccess Database                                                                          |
| Daily & Monthly Treasuries<br>in CRSPSift  | TRZyyyymm | DVD   | 225 MB  |                                                                                                    |                | TR - Database format for use with CRSPSift                                                                                       |
| Daily & Monthly Treasuries<br>Files        | TFZyyyymm | DVD   | 1.2 MB  |                                                                                                    |                | TF - New expanded daily and monthly files in EXCEL, SAS, and ASCII formats                                                       |
| Daily & Monthly Legacy<br>Treasuries Files | TLZyyymm  | DVD   | 1.15 GB |                                                                                                    |                | TL - Legacy daily and monthly files in EXCEL, SAS, and ASCII formats                                                             |
| Mutual Fund Database                       | MFZyyyymm | DVD   | 6 GB    |                                                                                                    |                | MF - Mutual Funds                                                                                                    |
| CRSP/Ziman Daily &<br>Monthly REIT         | RAZyyyymm | DVD   | 217 MB  |                                                                                                    |                | RD - Daily REITs<br>RM - Monthly REITs                                                                                           |
| CRSP/Ziman Monthly REIT                    | RMZyyyymm | DVD   | 10.2 MB |                                                                                                    |                | RM - Monthly REITs                                                                                                    |

## DATA INSTALLATION

Instructions and screen shots for installation are written for Windows. Differences related to Linux and Sun or media are noted.

## WINDOWS:

To install data, insert your DVD into the drive and from the Start Menu, select Run d:\setupwin32.exe. Click OK.

## SUN SOLARIS (DVD INSTALL):

After inserting the DVD, a file manager will open with the file, setupsolaris.bin. Double click on this setup file to begin the installation process.

#### LINUX(DVD INSTALL):

Upon insertion of the DVD, a file manager will open with the file, setuplinux.bin. Double click on this setup file to begin the installation process.

| д CRSP 1925 US Stock and Index Database 201206       |                                                                                                    |  |  |  |  |  |  |
|------------------------------------------------------|----------------------------------------------------------------------------------------------------|--|--|--|--|--|--|
| Welcome to Installation W                            | Vizard for CRSP 1925 US Stock and Index Database                                                                 |  |  |  |  |  |  |
| Welcome to Installation W     CRSP License Agreement | This wizard will install CRSP 1925 US Stock and Index Database 201206 on your computer.                          |  |  |  |  |  |  |
| Choose Install Folder                                | It is strongly recommended that you quit all programs before continuing with this installation.                  |  |  |  |  |  |  |
| Installing<br>Install Complete                       | Click the 'Next' button to proceed to the next screen.                                                           |  |  |  |  |  |  |
|                                                      | You may cancel this installation at any time by clicking the 'Cancel' button.                                    |  |  |  |  |  |  |
|                                                      | CRSP 1925 US Stock and Index Database 201206<br>University of Chicago - CRSP<br>http://www.crsp.ChicagoBooth.edu |  |  |  |  |  |  |
| CASP P                                               |                                                                                                    |  |  |  |  |  |  |
| InstallAnywhere Cancel                               | Previous                                                                                                    |  |  |  |  |  |  |

After clicking on **Next** on the Welcome screen, scroll through and read the CRSP Data and Utilities Agreement. Click to accept the terms of the license agreement. Click **Next**.

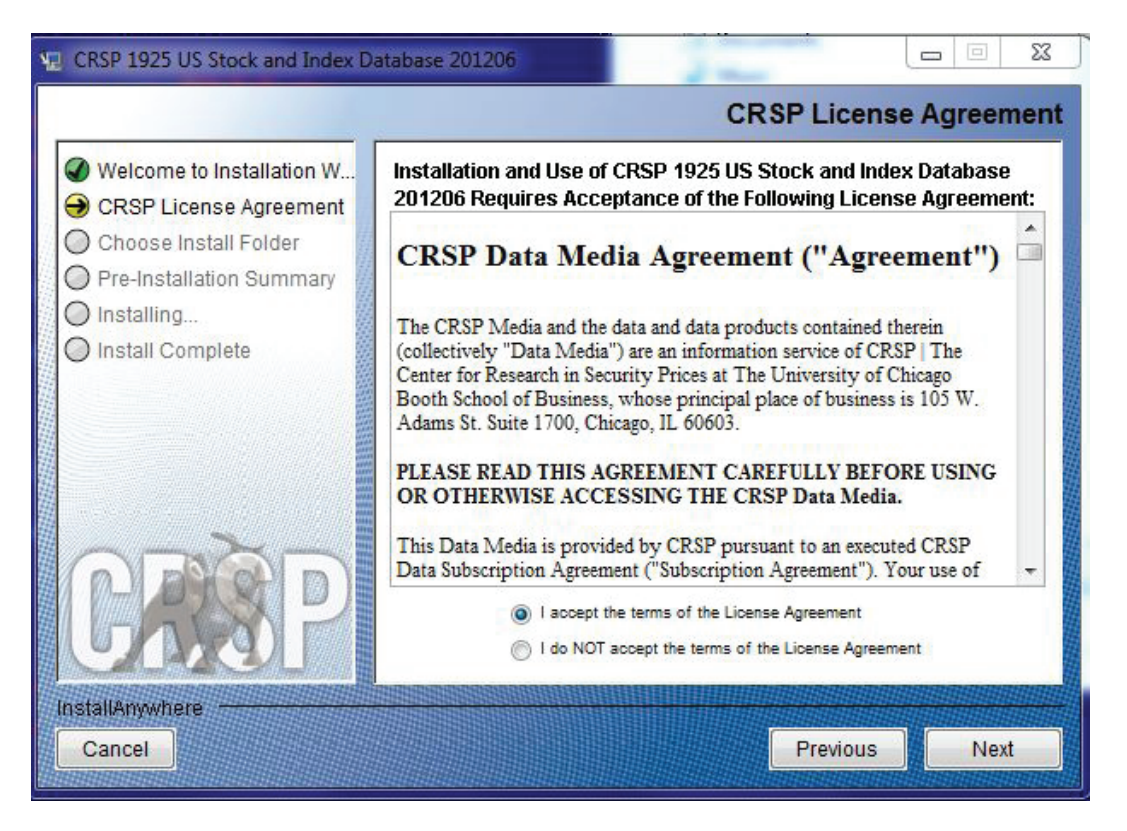

WINDOWS: The default directory for the data installation is c:\crspdata. You may accept or modify it. Click Next.

**SUN SOLARIS & LINUX:** The default directory for the data installation is /crspdata. You must have write permisson to the directory you specify, for example, /home/username/crspdata.

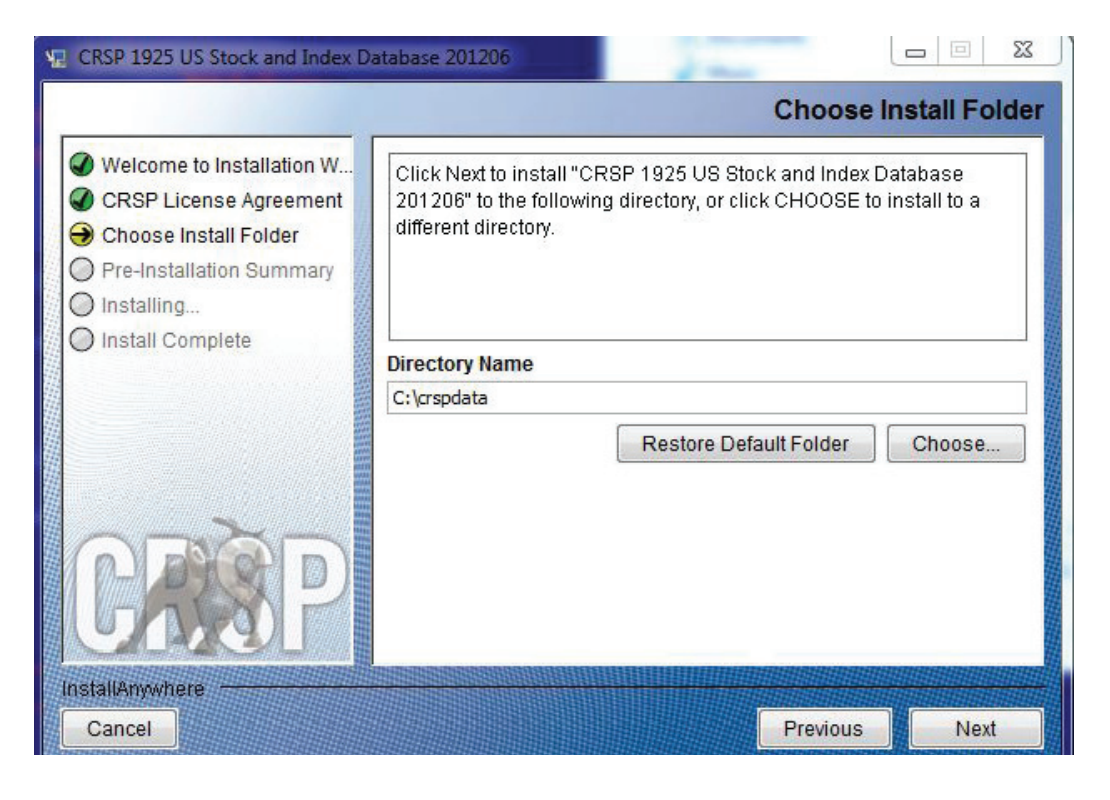

СЛ

Summary information is displayed: Location, data components and the amount of space that is required for the data. Click on **Install** to proceed.

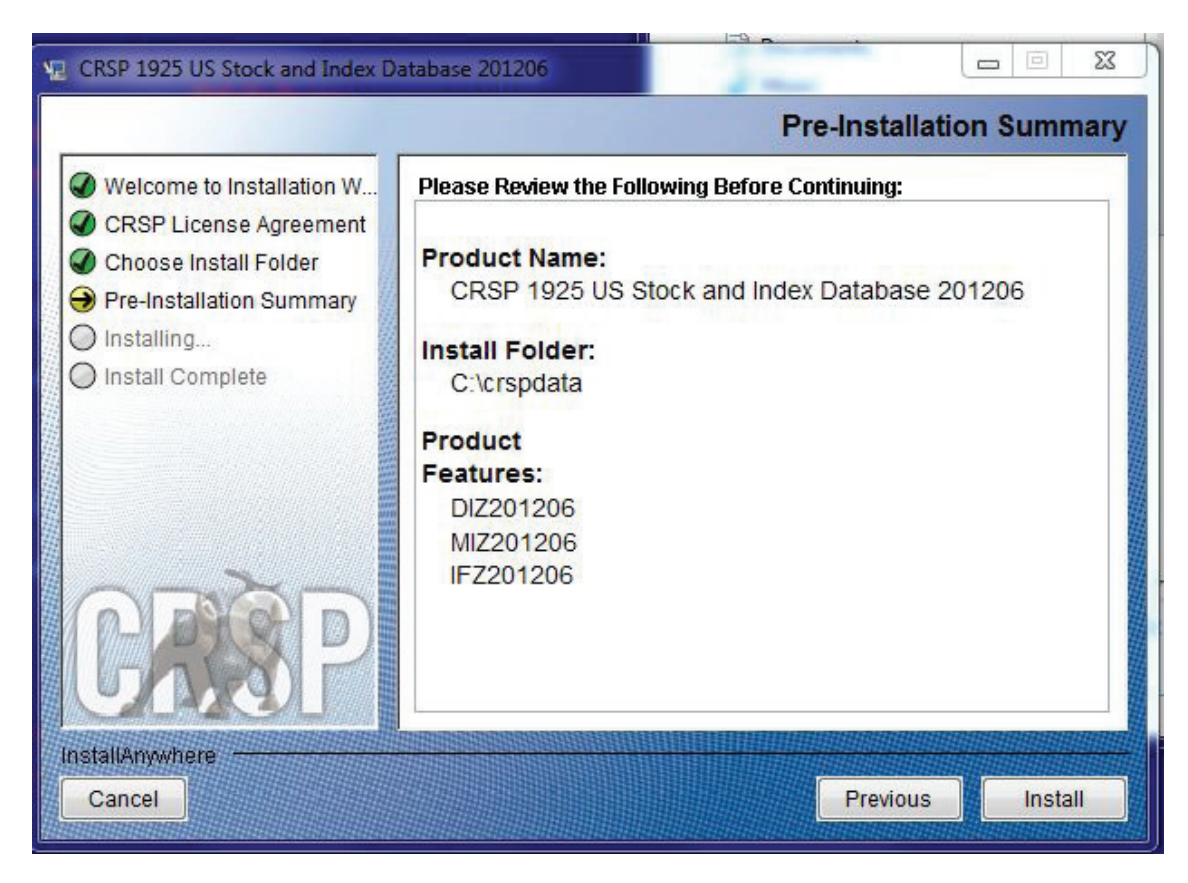

The screen will display the status of the installation.

| CRSP 1925 US Stock and Index Databas                                                                                                    | e 201206 🔲 🖾 🖾                                             |
|----------------------------------------------------------------------------------------------------|------------------------------------------------------------|
| Installing                                                                                                    | CRSP 1925 US Stock and Index Database 201206               |
| <ul> <li>Welcome to Installation W</li> <li>CRSP License Agreement</li> <li>Choose Install Folder</li> <li>Pre-Installation Summary</li> <li>Installing</li> </ul> |                                                            |
| Install Complete                                                                                                    | . Uninstall.exe                                            |
| CRISP Insta                                                                                                    | alling Install Merge Module(Build Time): IFZ201206.iam.zip |
| InstallAnywhere<br>Cancel                                                                                                    |                                                            |

STOCK & INDEX RELEASE NOTES

9

A message indicating the success of the installation appears when the process is complete. Click Done.

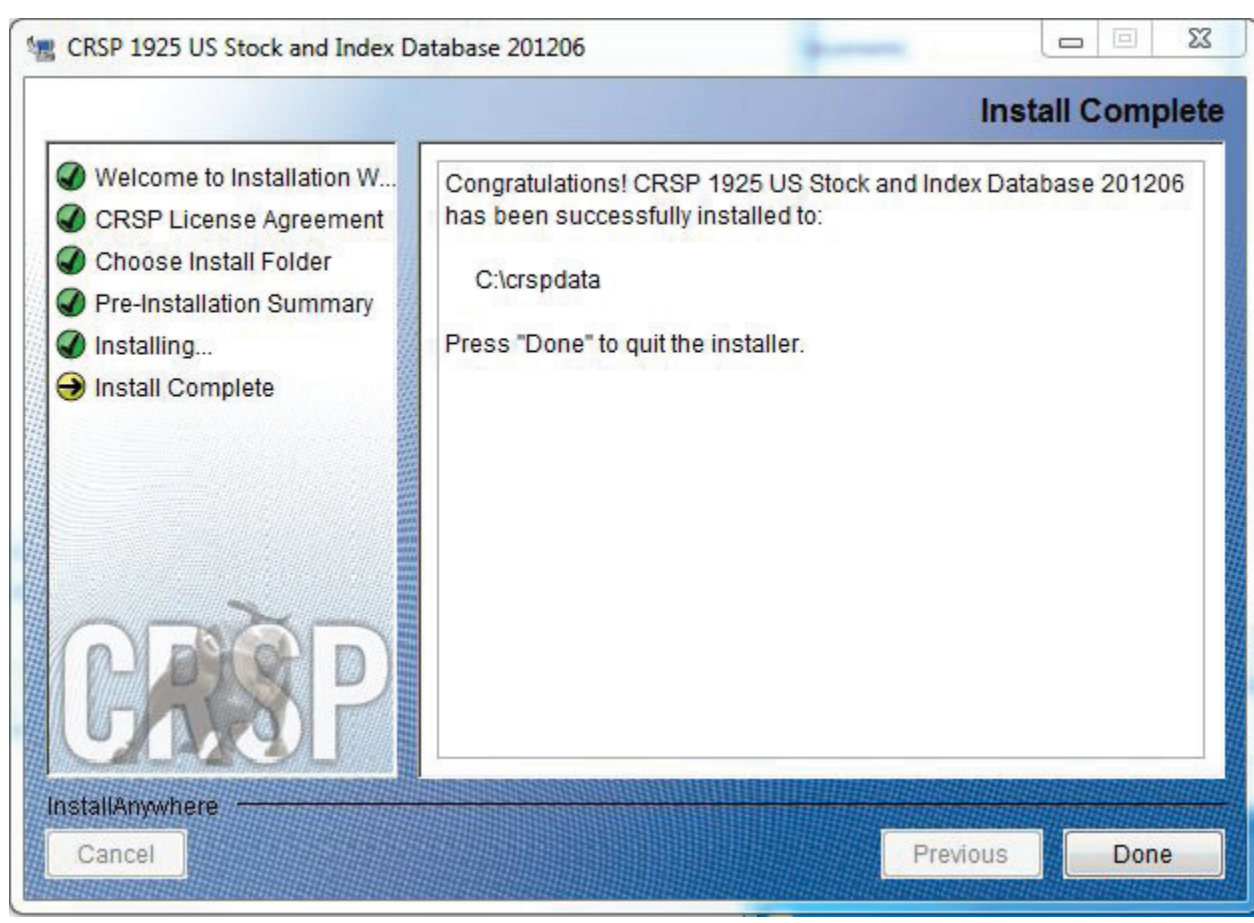

#### LINUX AND SUN SOLARIS ENVIRONMENT VARIABLES

#### Important Change for Sun Solaris & Linux Installations:

Following previous installs, the crsp.kshrc file was run upon completion to set both environment variables and software alias values. This new version of InstallAnywhere sets the environment variables directly on the system when the software is installed. The crsp.kshrc file must still be run to set the aliases.

A user may wish to revert back to a previous cut of data or a previous version of the software. In order to do so, CRSP provides shell scripts for users to run that will create a custom-named kshrc file that the user may run to set environment variables at the session level. This process also provides a way for a system administrator to create a script that can be put into the system login process so that the environment variables are seen by all users.

To use a shell script for generating an initialization script file, follow these steps:

1. cd to the root directory where program files have been loaded.

cd accbin

2. If you are running csh shell, enter

source crsp\_setup.csh

If you are running ksh or bash shell, enter

./ crsp\_setup.sh

3. The script will prompt for data, root, and log directories. Follow the instructions on the prompts in

terms of trailing slashes in directory names.

The script will create new scripts, mycrsp.cshrc in csh or mycrsp.kshrc in ksh.mycrsp is the default that may be changed.

Note: When creating a custom kshrc file, be aware that it will overwrite a like-named file if one exists rather than create a new version. The kshrc file will overwrite all environment variables, so must be completely filled in.

env | grep CRSP can be used to check the CRSP environment variables set.

## WINDOWS:

Location of the software and data may be checked by opening CRSP Client Environment from the CRSPAccess menu. This new utility provides users a quick and simple way of both checking and switching environment variables if necessary. Where, in the past, users had to go through the Control Panel to manipulate the environment variables, this can now be done by quick editing of the Client Environment screen.

Note: For subscribers of the CRSP Compustat Merged database, additional CCM database environments will be displayed for the location of the Compustat data.

| • | CRSP Client Environment                                                                                                    |     |  |  |  |
|---|----------------------------------------------------------------------------------------------------|-----|--|--|--|
| ſ | CBSP Boot                                                                                                    | 1   |  |  |  |
|   | CRSP Root Directory<br>This folder/directory contains the CRSP root subfolders that will allow the CRSP utilities to function properly.                    |     |  |  |  |
|   | C:\crsp314\ browse                                                                                                    |     |  |  |  |
|   | CRSP Monthly Stock                                                                                                    | 1   |  |  |  |
|   | CRSP Monthly Stock Database Directory                                                                                                    |     |  |  |  |
|   | C:\crspdata\MI200910 browse                                                                                                    |     |  |  |  |
| Ī | CRSP Daily Stock                                                                                                    | 1   |  |  |  |
|   | CRSP Daily Stock Database Directory                                                                                                    |     |  |  |  |
|   | C:\crspdata\DI200910 browse                                                                                                    |     |  |  |  |
|   | CRSP Work                                                                                                    | 1   |  |  |  |
|   | CRSP Work Directory<br>This folder/directory is used for storage of temporary files, log files and contains subfolders that may<br>hold user created files |     |  |  |  |
|   | C:\crsp314\work\ browse                                                                                                    |     |  |  |  |
| ſ | CRSP Compustat CCM - CCM Format                                                                                                    | i I |  |  |  |
|   | CRSP Compustat Merged CM Database Directory                                                                                                    |     |  |  |  |
|   | C:\crspdata\CMZ200909\ browse                                                                                                    |     |  |  |  |
| [ | CRSP Compustat CCM - CST Format                                                                                                    | 1   |  |  |  |
|   | CRSP Compustat Merged CP Database Directory                                                                                                    |     |  |  |  |
|   | C:\crspdata\CPZ200909\ browse                                                                                                    |     |  |  |  |
|   |                                                                                                    |     |  |  |  |
|   | Environment Level                                                                                                    |     |  |  |  |
|   | ⊖ System Level ⊙ User Level Do Remove Exit                                                                                                    | ~   |  |  |  |

## UNINSTALL

To uninstall the data, go through Start > Control Panel > Add or Remove Programs. The data will appear in the Add or Remove Programs list as the volume label and cut date of the database. For example, the October cut of the 1925 US Stock and Index Database will be displayed as FIZ200910. Highlight your selection, click on the Change/Remove button and follow the prompts.

Q